## **OFFICE BASICS** Online Ordering Instructions

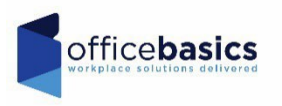

### Logging In <u>www.officebasics.com</u>

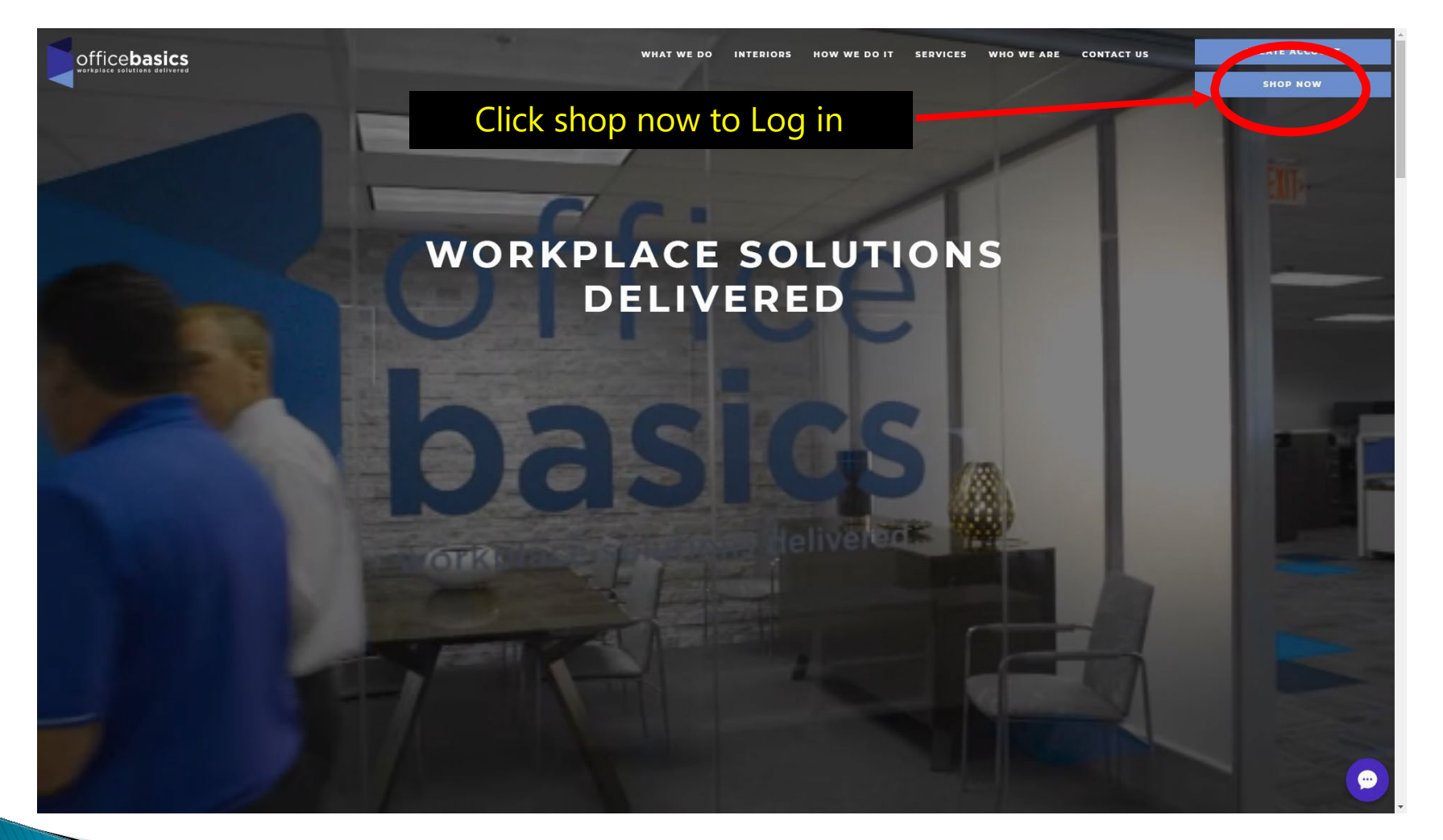

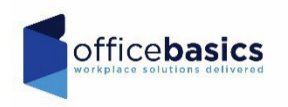

### Logging In <u>www.officebasics.com</u>

| officebasics | WHAT WE DO                                                                                                    | INTERIORS HOW WE DO IT                                                                 | SERVICES WHO WE ARE                                                              | CONTACT US         | CREATE ACCOUNT<br>SHOP NOW                                                      |
|--------------|----------------------------------------------------------------------------------------------------|----------------------------------------------------------------------------------------|----------------------------------------------------------------------------------|--------------------|---------------------------------------------------------------------------------|
|              | LOGIN FOR OFFICE BASICS Don't have an account? Continue without Username: Password: LOGIN Forgot Password: FORGOT PASSWORD | out login.                                                                             | Er                                                                               | nter use<br>passwo | rname and<br>ord here                                                           |
| LOCATIONS    | CORPORATE OFFICE<br>22 Creek Circle<br>Boothwyn, PA 19061<br>(610) 477-1000                                                | LEHIGH VALLEY OFFICE<br>57 South Commerce Way<br>Bethiehen, pA 18077<br>(484) 833-7300 | LANCASTER OFFIC<br>499 Running Pump Res<br>Lancaster, PA 77601<br>(717) 334-2672 | E d                | NEW JERSEY OFFICE<br>101 Commerce Drive<br>Moorstown, NJ 08057<br>856j 797-5700 |
| CONNECT      | CALL TOLL FREE: 1.800.541.5855                                                                                             |                                                                                        | in f                                                                             | ,                  | <b>•</b>                                                                        |

All usernames are your lincoln.edu email and passwords are set up as "LINCU1" you may change your password under "My Account" dropdown at the top and "My User Information"

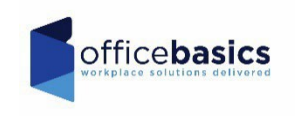

3

### Selecting your Department & Ship To

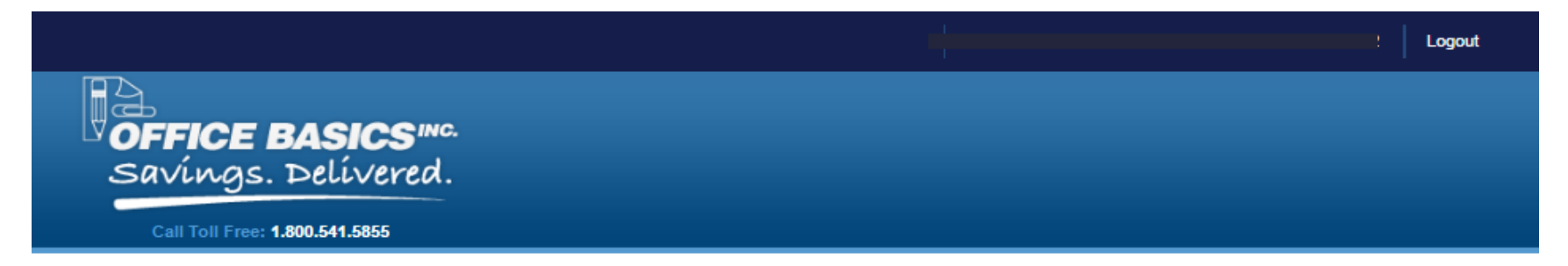

#### Welcome To Office Basics Online

Please Choose Your Appropriate Department / Ship-to Address

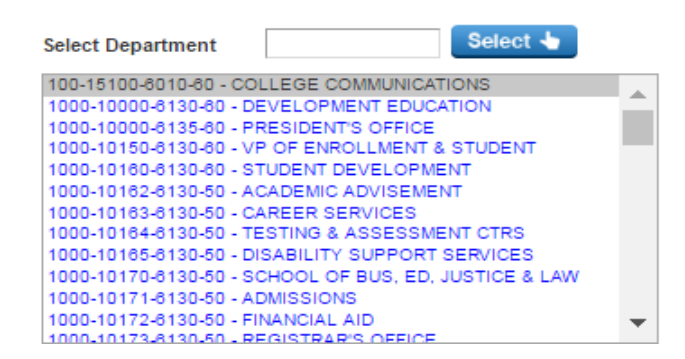

If you have multiple departments your screen will allow you to select them here. If not, this screen will be skipped.

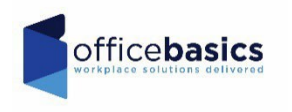

### You're In!

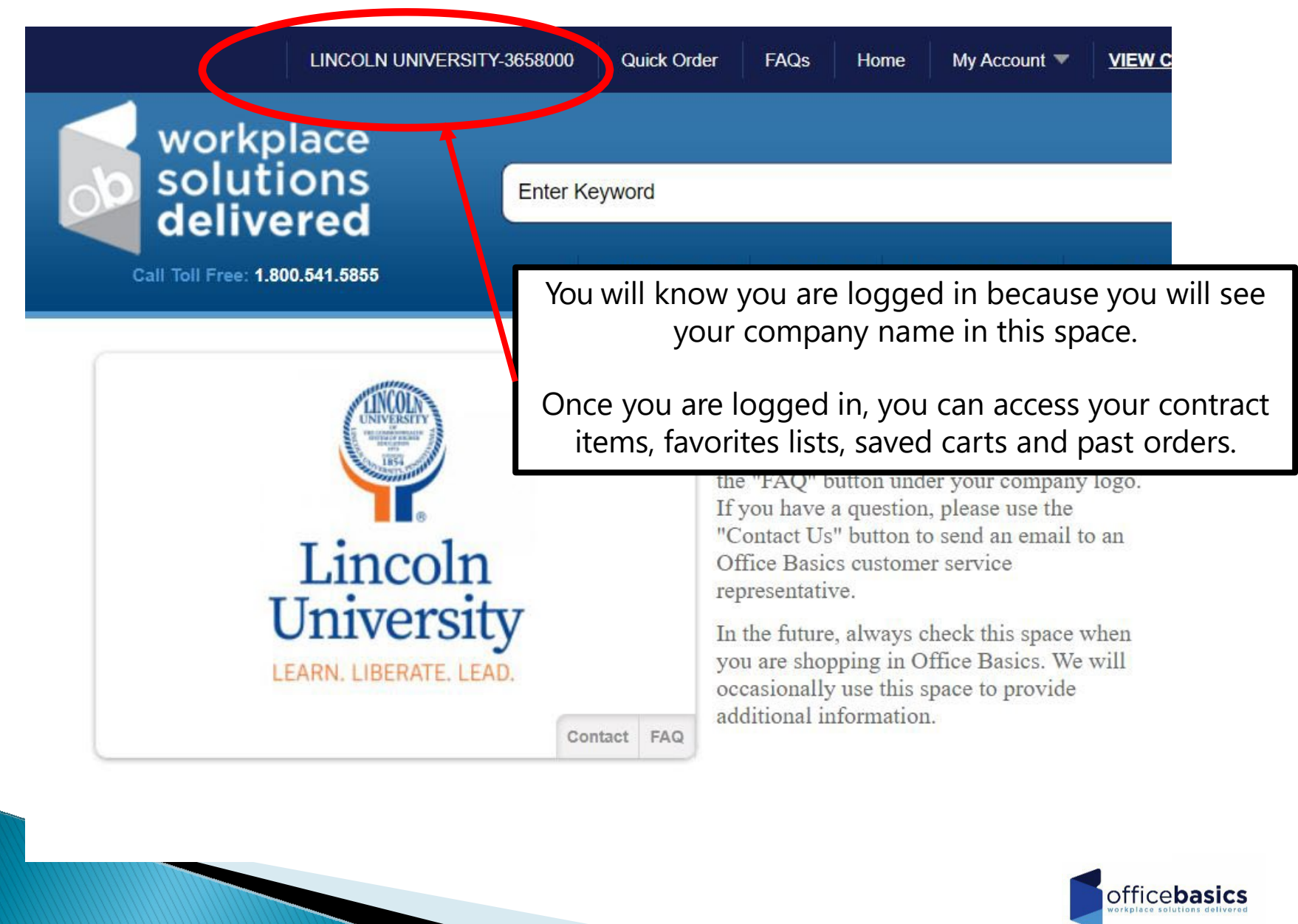

### Action Tabs

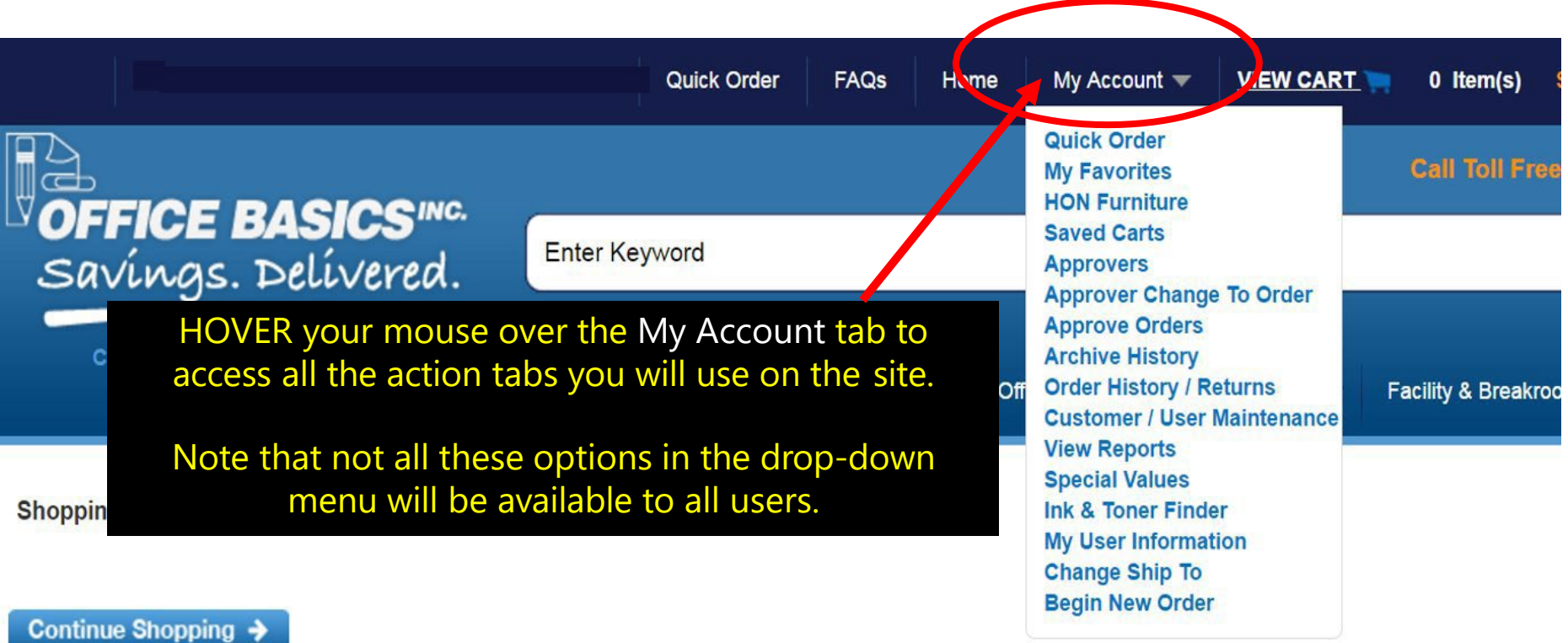

Your Shopping Cart is Empty

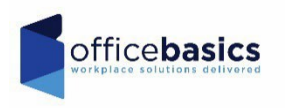

### **Accessing Favorites**

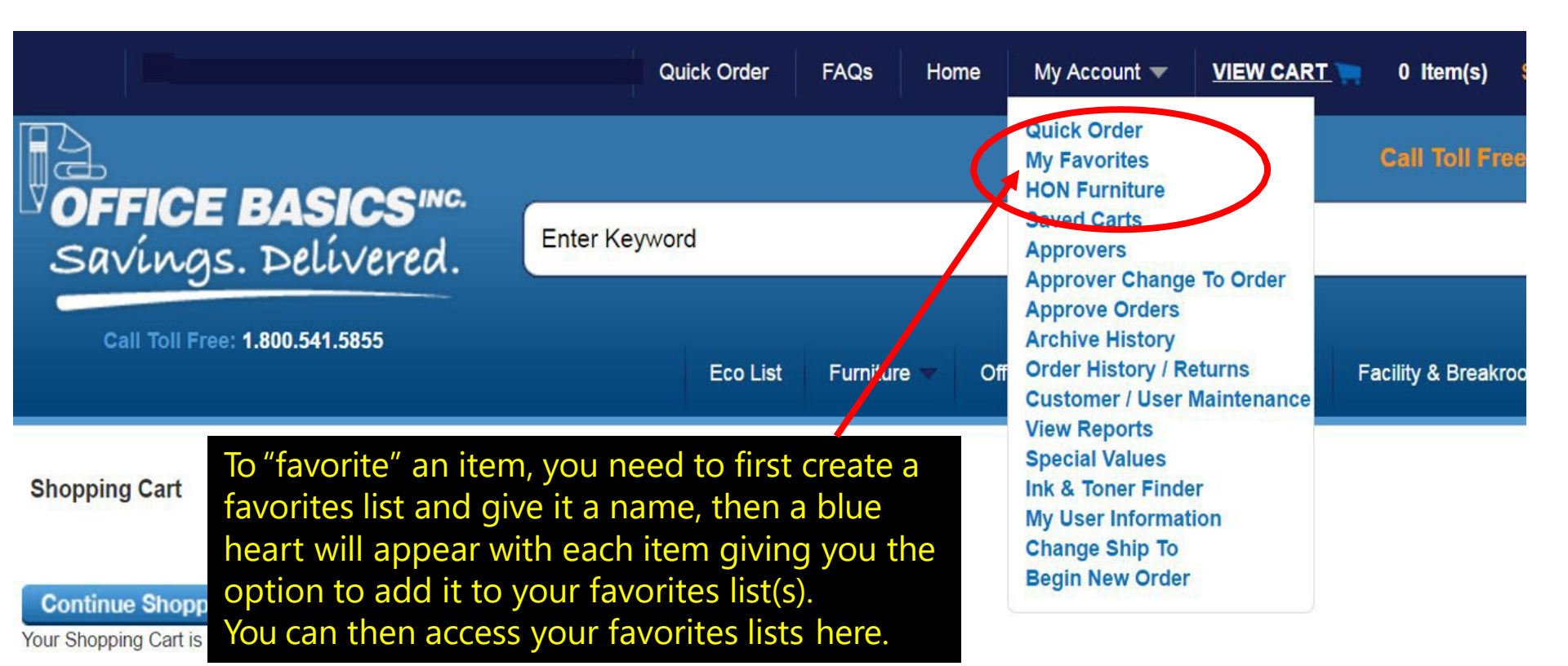

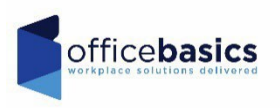

### **Examples of Favorites**

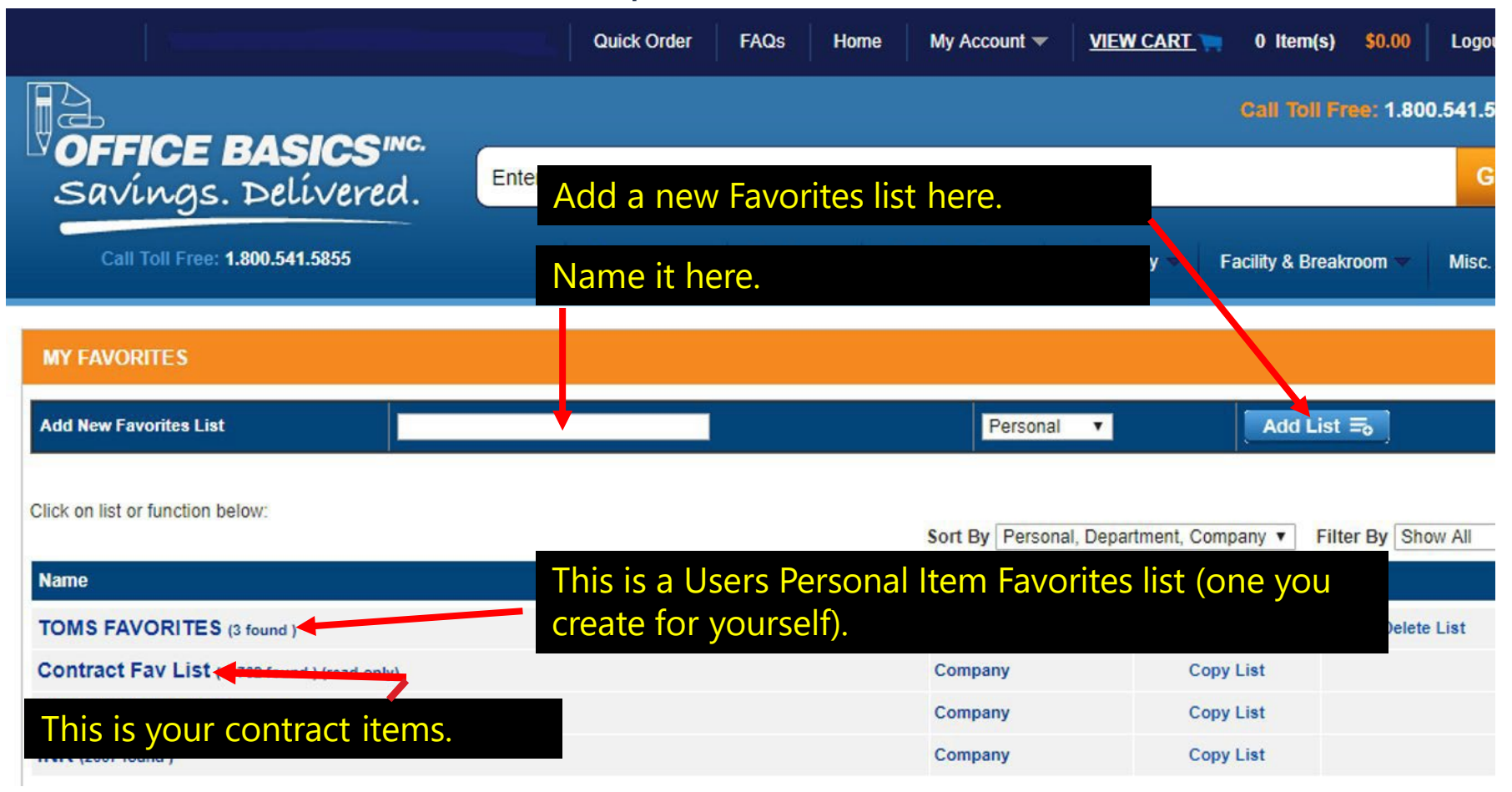

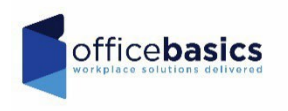

### Adding to favorites from the main screen

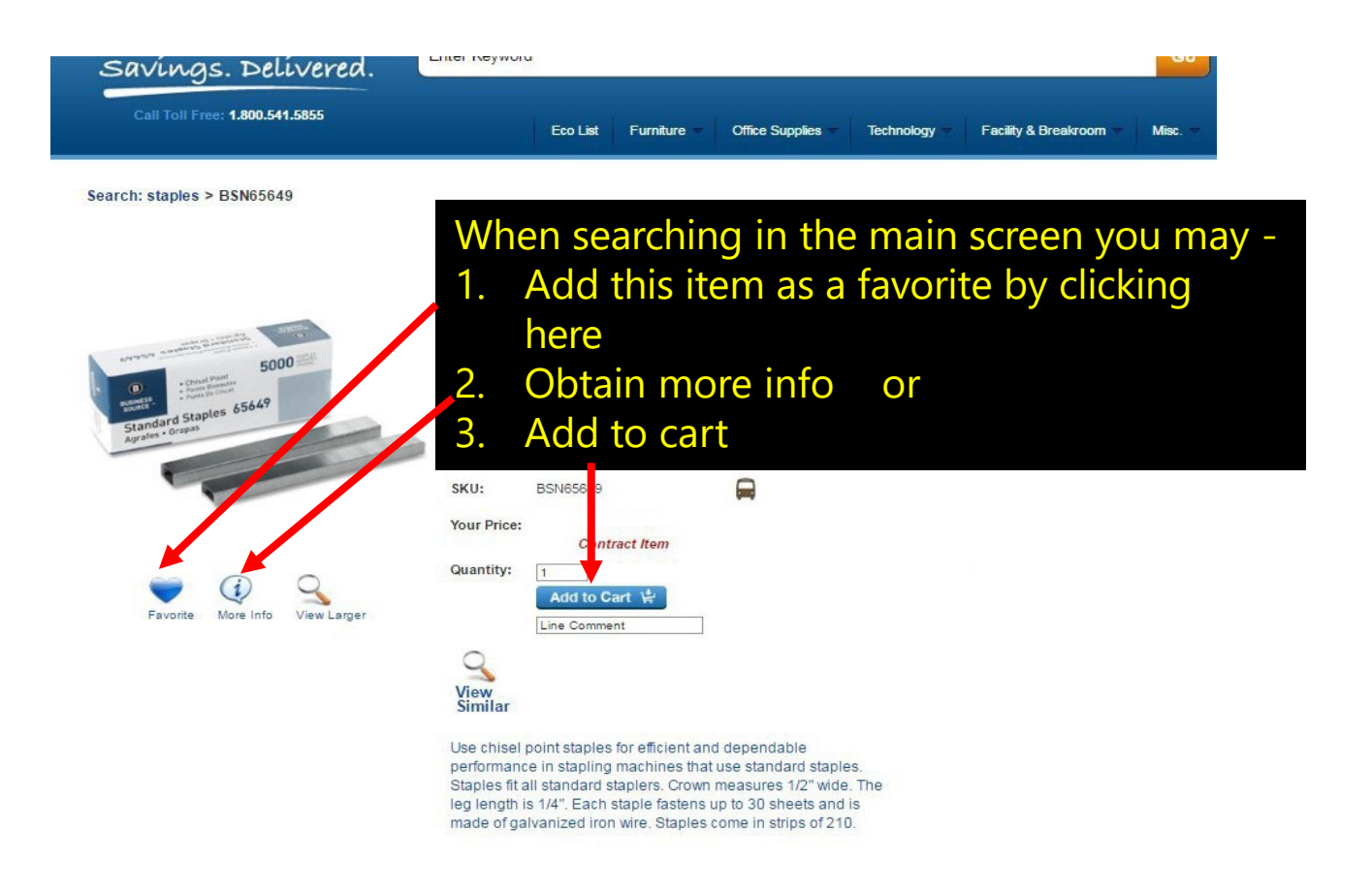

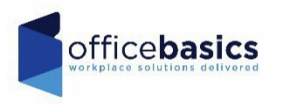

### Ordering from Favorites

|                                               | 41.5855                                                                                          | Special Values Furnit                            | ure 💌 Office Suppli          | es 💌 Technology 💌                                                   | Facility & Breakroom 💌                         |
|-----------------------------------------------|--------------------------------------------------------------------------------------------------|--------------------------------------------------|------------------------------|---------------------------------------------------------------------|------------------------------------------------|
| MY FAVORITES > COMPA                          | NY CONTRACT LIST                                                                                 |                                                  |                              |                                                                     |                                                |
| Search Favorites List                         | ANY Keywords V                                                                                   |                                                  |                              |                                                                     |                                                |
| Sort By Category V                            | Filter By Office S                                                                               | upplies / Clipboards (4)                         |                              | ¥                                                                   | Items Per Pa                                   |
| Check All Items  All Showing 1 - 4 of 4 items | dd Checked Items to Cart 꽃                                                                       | FirstPag                                         | e: <u>1</u> Last             | Add t                                                               | o cart here                                    |
| Contract Fav List (719 for                    | and )                                                                                            | Name                                             |                              |                                                                     |                                                |
|                                               | Item: SAU21017<br>Saunders Cruiser Mate Form<br>Silver - 1 Each<br>Category: Office Supplies / C | n Holder with Storage - 1" Clip C<br>Slipboards  | apacity - Stationary - 8 1/2 | Brand: Saunders<br>2" x 12" - Aluminum -<br>Carter Add To Favorites | Construct<br>Line Comment<br>Ricreit P stimule |
|                                               |                                                                                                  |                                                  |                              |                                                                     |                                                |
|                                               | Item: OIC83500<br>OIC Har Wood Clipboard - 1<br>Categor, Office Supplies / C                     | " Clip Capacity - 8 1/2" × 11" - Sj<br>Jipboards | pring Clip - Hardwood - Br   | Brand: OIC<br>own - 1 Each                                          | Contract<br>Item                               |

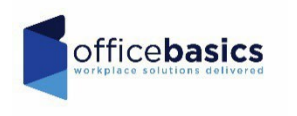

### Placing a QUICK ORDER

|                                                                                                    | Quick Order                                                | FAQs Hor                                            | My Account 🔫                              | VIEW CART    | 0 Item(s) \$0.00       | Logout      |
|----------------------------------------------------------------------------------------------------|------------------------------------------------------------|-----------------------------------------------------|-------------------------------------------|--------------|------------------------|-------------|
|                                                                                                    |                                                            |                                                     |                                           |              | Call Toll Free: 1.8    | 00.541.5855 |
| <b>OFFICE BASICS</b>                                                                                                    | George                                                     |                                                     |                                           |              |                        |             |
| Savings. Delivered.                                                                                                    | Enter Keyword                                              |                                                     |                                           |              |                        | Go          |
|                                                                                                    |                                                            |                                                     |                                           |              |                        |             |
| Call Toll Free: 1.000.941.9099                                                                                                    | Special Values                                             | Furniture 💌                                         | Office Supplies 💌                         | Technology 🖛 | Facility & Breakroom 📼 | Misc. 🔻     |
|                                                                                                    |                                                            |                                                     |                                           |              |                        |             |
| QUICK ORDER                                                                                                    | If you know y                                              | vour st                                             | ock num                                   | pers,        |                        |             |
|                                                                                                    |                                                            | ,<br>r guick                                        | ordor fu                                  | oction       |                        |             |
|                                                                                                    | fou can use ou                                             | r quick                                             |                                           | ICTION.      |                        |             |
|                                                                                                    | •                                                          |                                                     |                                           |              |                        |             |
|                                                                                                    |                                                            |                                                     |                                           |              |                        |             |
|                                                                                                    |                                                            |                                                     |                                           |              |                        |             |
|                                                                                                    |                                                            |                                                     |                                           |              |                        |             |
|                                                                                                    |                                                            |                                                     |                                           |              |                        |             |
|                                                                                                    |                                                            |                                                     |                                           |              |                        |             |
| Please enter the item number(s) you wis                                                                                                    | h to order then hit the TAB key                            | to move thr                                         | ough fields. Click                        | on "Add to   |                        |             |
|                                                                                                    |                                                            | k on "Add to                                        | Cart" button after                        | each item is |                        |             |
| entered.                                                                                                    | been entered. No need to clic                              | k on "Add to                                        | Cart" button after                        | each item is |                        |             |
| entered.                                                                                                    | been entered. No need to circ                              | k on "Add to                                        | Cart" button after                        | each item is |                        |             |
| Add to Cart 👾 Total \$2.82                                                                                                    | been entered. No need to cho                               | k on "Add to                                        | Cart" button after                        | each item is |                        |             |
| Add to Cart 👾 Total \$2.82                                                                                                    | been entered. No need to cho                               | k on "Add to<br>Price                               | Cart" button after                        | each item is |                        |             |
| Add to Cart 😧 Total \$2.82                                                                                                    | been entered. No need to cho                               | k on "Add to<br>Price<br>\$2.62/EA<br>Contract Item | Cart" button after Qty Line Comme 1 SUSAN | each item is |                        |             |
| Add to Cart 👾 Total \$2.62                                                                                                    | been entered. No need to cho                               | Price<br>\$2.62/EA<br>Contract Item                 | Qty Line Comme                            | each item is |                        |             |
| Add to Cart      Total \$2.62       Item No     AAGSK2400       AT-A-GLANCE® Ruled Desk Pad, 22 x 17, 2019                                                         | been entered. No need to cho                               | k on "Add to<br>Price<br>\$2.62/EA<br>Contract Item | Qty Line Comme                            | nt           |                        |             |
| Add to Cart 👾 Total \$2.62                                                                                                    | been entered. No need to cho                               | k on "Add to<br>Price<br>\$2.62/EA<br>Contract Item | Qty Line Comme                            | nt           |                        |             |
| Add to Cart 👾 Total \$2.82                                                                                                    | been entered. No need to cho                               | k on "Add to<br>Price<br>\$2.62/EA<br>Contract Item | Qty Line Comme                            | nt           |                        |             |
| Add to Cart 👾 Total \$2.82                                                                                                    | been entered. No need to circ                              | k on "Add to<br>Price<br>\$2.62/EA<br>Contract Item | Cart" button after                        | nt 💦         |                        |             |
| Add to Cart 👾 Total \$2.82<br>Item No<br>AAGSK2400<br>AT-A-GLANCE® Ruled Desk Pad, 22 x 17, 2019<br>Add to Cart 👾 Total \$2.82<br>This line                        | e lets you type i                                          | k on "Add to<br>Price<br>\$2.62/EA<br>Contract Item | Cart" button after                        | each item is | em.                    |             |
| Add to Cart 👾 Total \$2.82<br>Item No<br>AAGSK2400<br>AT-A-GLANCE® Ruled Desk Pad, 22 x 17, 2019<br>Add to Cart 😧 Total \$2.82<br>This line                        | e lets you type i                                          | k on "Add to<br>Price<br>\$2.62/EA<br>Contract Item | Cart" button after                        | each item is | em.                    |             |
| Add to Cart 👾 Total \$2.62<br>Item No<br>AAGSK2400<br>AT-A-GLANCE® Ruled Desk Pad, 22 x 17, 2019<br>Add to Cart 👾 Total \$2.62<br>This line                        | e lets you type i                                          | k on "Add to<br>Price<br>\$2.62/EA<br>Contract Item | Cart" button after                        | each item is | em.                    |             |
| Add to Cart 👾 Total \$2.62<br>Item No<br>AAGSK2400<br>AT-A-GLANCE® Ruled Desk Pad, 22 x 17, 2019<br>Add to Cart 👾 Total \$2.62<br>This line<br>Note: This is for y | e lets you type i<br>our use only. It v                    | k on "Add to<br>Price<br>S2.62/EA<br>Contract Item  | Cart" button after                        | each item is | em.<br>packing sl      | lip.        |
| Add to Cart 👾 Total \$2.62<br>Item No<br>AAGSK2400<br>AT-A-GLANCE® Ruled Desk Pad, 22 x 17, 2019<br>Add to Cart 👾 Total \$2.62<br>This line<br>Note: This is for y | e lets you type i<br>our use only. It y                    | Price<br>S2.62/EA<br>Contract Item                  | Cart" button after                        | each item is | em.<br>packing sl      | lip.        |
| Add to Cart 👾 Total \$2.62<br>Item No<br>AAGSK2400<br>AT-A-GLANCE® Ruled Desk Pad, 22 x 17, 2019<br>Add to Cart 👾 Total \$2.62<br>This line<br>Note: This is for y | e lets you type i<br>our use only. It v<br>t does not show | Price<br>S2.62/EA<br>Contract Item                  | Cart" button after                        | each item is | em.<br>packing sl      | lip.        |

### Placing an Order from the Search

|                                  | Quick                           | Order FAQs Home I             | My Account - VIEW CART - 0 Item        | (s) \$0.00 Logout           |
|----------------------------------|---------------------------------|-------------------------------|----------------------------------------|-----------------------------|
|                                  |                                 |                               | Call Tol                               | I Free: 1.800.541.5855      |
| Savings. Delive                  | ered. Folders                   |                               |                                        | Go                          |
| Call Toll Free: 1.800.541.585    | 5                               | Eco List Furniture 💌 Office   | e Supplies 🔻 Technology 🖛 Facility & B | reakroom 🖛 Misc. 🖛          |
| SEARCH: FOLDERS                  |                                 |                               |                                        |                             |
| Search                           | Showing 1 - 12 of 1 964 items   |                               | Page: 12345678910>                     |                             |
|                                  | Sort By                         | Display                       | 1 age: 120400100100                    |                             |
| I OLDERS                         | Relevance T                     | 12 per page 🔻                 | View:                                  |                             |
| Category                         | Check All Items 🖌 🛛 Ad          | d Checked Items to Cart 🎽     | Compare Checked Items 💳                | BUSINESS                    |
| Top Tab Colored Folders (204)    |                                 |                               |                                        | SOURCE *                    |
| (197)                            |                                 |                               |                                        |                             |
| Top Tab Fastener Folders (152)   |                                 |                               |                                        |                             |
| Report Covers (142)              |                                 |                               |                                        | Rely on<br>Business Source* |
| More                             |                                 |                               |                                        | for the                     |
| Features                         |                                 |                               |                                        | you use every day.          |
| Brand Name (1 896)               |                                 |                               |                                        |                             |
| Product Type (1.896)             | Add To Favorites                | Cor                           | stract itoms are lis                   | tad first                   |
| Recycled (1,881)                 |                                 |                               | illact ilems are ils                   | ieu msi.                    |
| Color (1,872)                    | Business Source 1/3 Cut         | Business Source Interior File | Business Source Top Tab File           | 1 1                         |
| Sheet Size Horizontal (1,713)    | Recycled Top Tab File Folder    | Folder - Legal - 8 1/2" x 14" | Folder - Legal - 8 1/2" x 14"          |                             |
| Packaged Quantity (1,712)        | - Letter - 8 1/2" x 11" Sheet   | Sheet Size - 1/3 Tab Cut -    | Sheet Size - 3/4" Expansion -          |                             |
| Sheet Standard (1,683)           | Size - 3/4" Expansion - 1/3 Tab | Assorted Position Tab         | 1/3 Tab Cut - Assorted                 |                             |
| Made in USA (1,298)              | (DV                             | SKU: BSN43560                 | VDV                                    | The same and the            |
| Folder Thickness (1,25           | Contract Item                   | Contract Itom                 | Contract Item                          |                             |
| Environmentally Friendly (1,290) |                                 |                               |                                        |                             |
| Expansion Size (1,099)           | Line Comment                    |                               | L Line Comment                         |                             |
| Material (1.023)                 | Add to Cart W                   | Aug to Galt W                 | Add to Cart                            |                             |
| Tab Location (774)               |                                 |                               |                                        |                             |
| Number of Fasteners (581)        | 00                              | 00                            | A0                                     |                             |
| Height (428)                     |                                 | 24 (m)                        |                                        |                             |

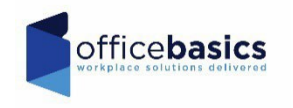

### Placing an Order via the search bar

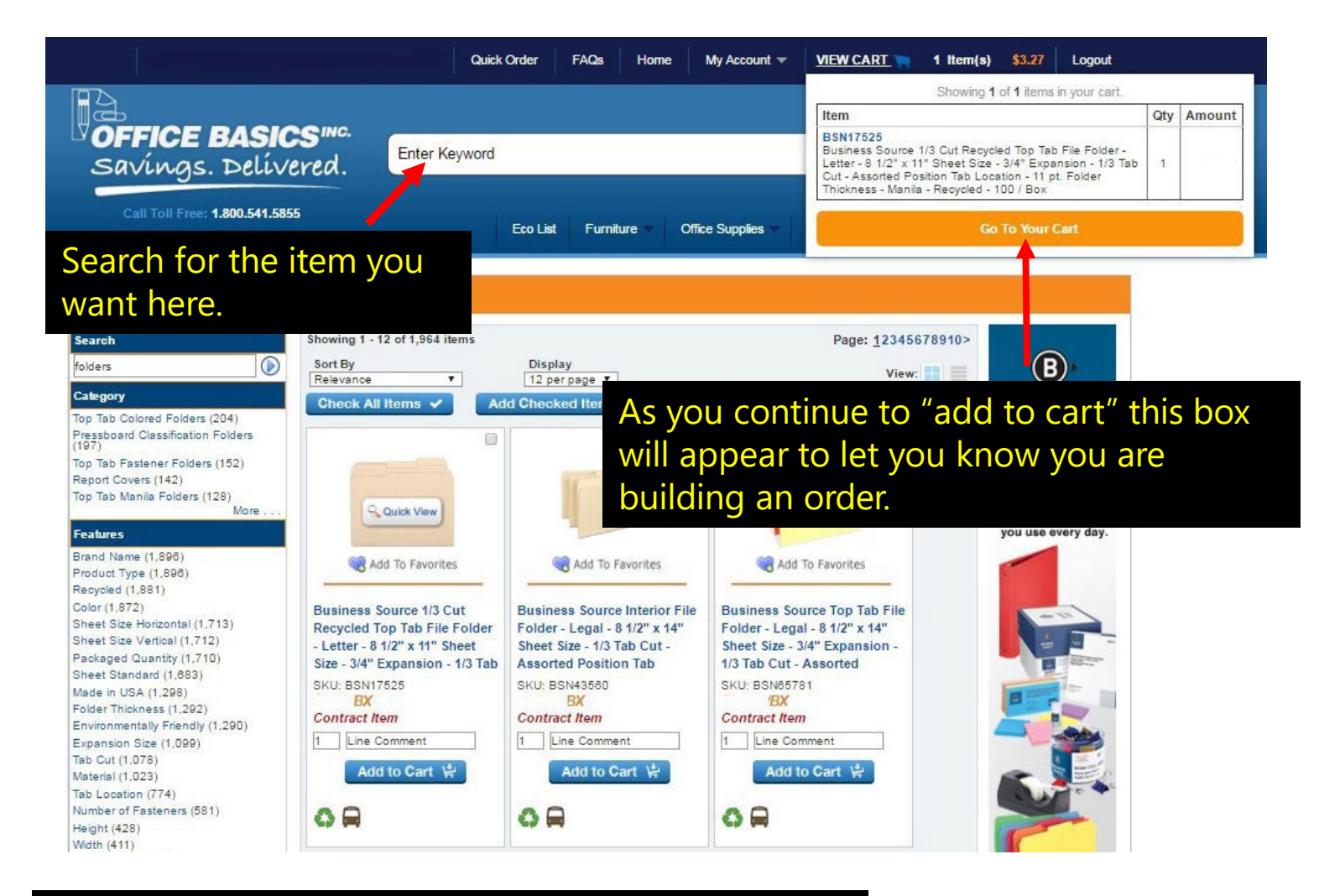

You may click "view cart" or "go to your cart" at any time to place the order.

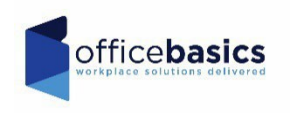

### Check out options

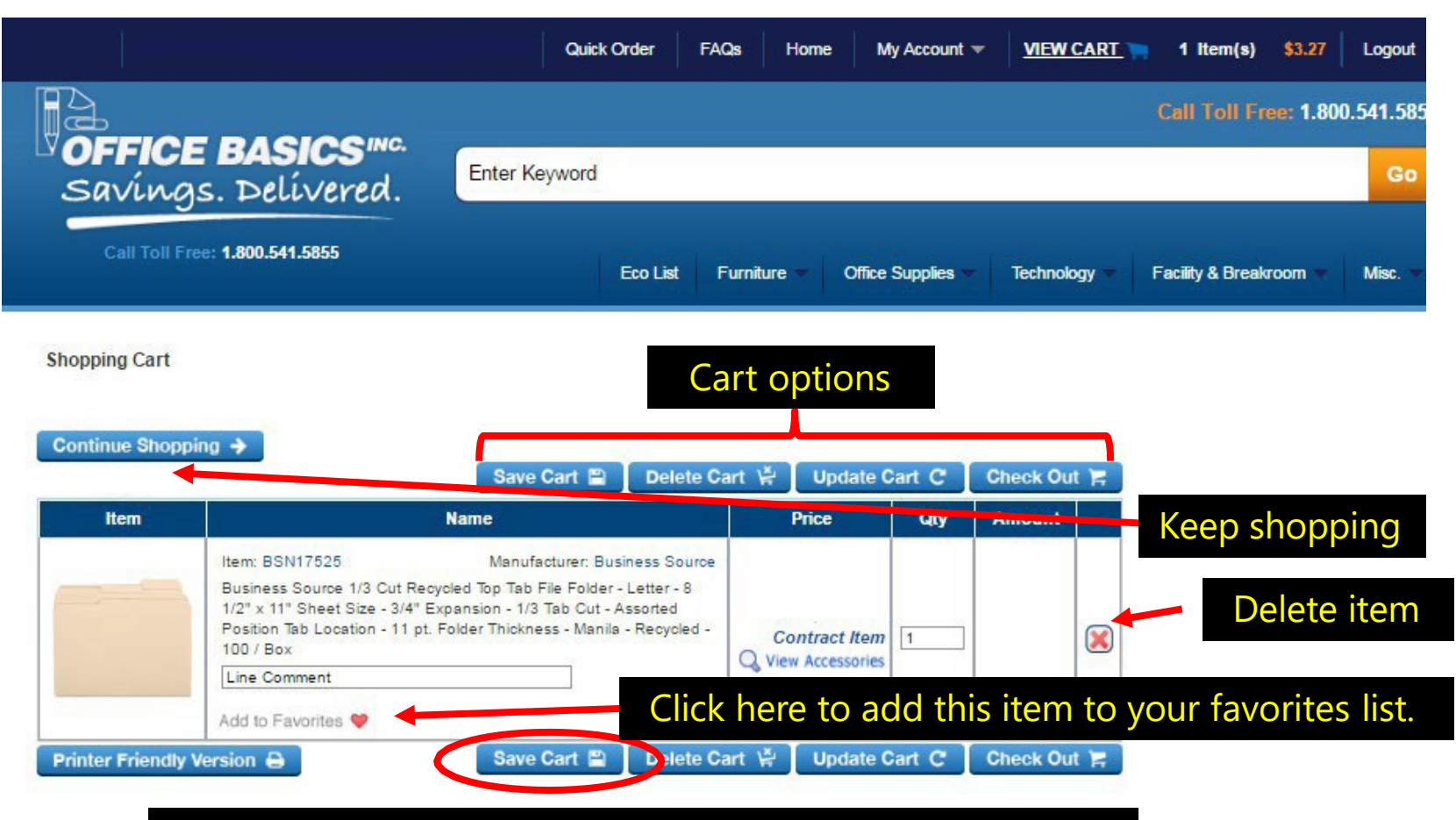

Cart options- if you save your cart, the same items will be available for a future purchase. You must name your cart.

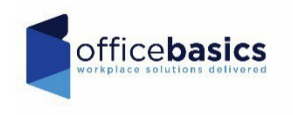

### Check Out Screen (1)

#### Next >

| Bill To         |                               | Ship To        |                       |
|-----------------|-------------------------------|----------------|-----------------------|
| Company Name    | ZALINSKY AUTO PARTS - CHARLIE | Company Name   | ZALINSKY AUTO PARTS   |
| Company Name 2  |                               | Company Name 2 |                       |
| First Name      | RAY                           | Contact Name*  |                       |
| Last Name       | ZALINSKY                      | Address*       | 2258 AYKROYD WAY      |
| Address         | The Bill To and Shin To       | fields will    |                       |
| Address 2       |                               | neius wiii     | CHICAGO               |
| City            | auto populate. Howe           | ver, you       | IL                    |
| State/Province  | must fill in the box          | es for         | 60601                 |
| Zip/Postal Code | Contact Name                  | *              | 101 - MAIN AUTO PARTS |
| Country         |                               | Country        |                       |
| Phone Number    | 6105555855                    | Phone Number   |                       |
| Email Address   |                               | Email Address  |                       |

#### Payment Method

| On Account           |      |                  | Credit Card Inform  | nation      |
|----------------------|------|------------------|---------------------|-------------|
| OBy Credit Card      |      |                  | Card Holder Name    |             |
| New Credit Card 🗸    |      |                  | Credit Card Number* |             |
|                      |      |                  | Credit Card Type*   | Select Card |
|                      |      |                  | Expiration*         | 10 🗙 2023 🗙 |
| P.O. Number          |      |                  | Save This Card      |             |
|                      |      |                  |                     |             |
| Department No. 101   |      |                  | _                   |             |
|                      |      |                  |                     | Wher        |
| Promotional Coupon C | ode: | Apply Coupon [5] |                     |             |

d Holder Name dit Card Number\* dit Card Type\* Select Card ↓ iration\* 10 ↓ 2023 ↓ e This Card

> When all is filled in, click Next >

### Check Out Screen (2)

If the order information below is correct, please click submit to process your order. Please click the submit button just once to receive your confirmation.

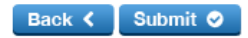

| Bill To         |                               | Ship To         |                       |
|-----------------|-------------------------------|-----------------|-----------------------|
| Company Name    | ZALINSKY AUTO PARTS - CHARLIE | Company Name    | ZALINSKY AUTO PARTS   |
| Company Name 2  |                               | Company Name 2  |                       |
| First Name      | RAY                           | Contact Name    | test                  |
| Last Name       | ZALINSKY                      | Address         | 2258 AYKROYD WAY      |
| Address         | 2258 AYKROYD WAY              | Address 2       |                       |
| Address 2       |                               | City            | CHICAGO               |
| City            | CHICAGO                       | State/Province  | IL                    |
| State/Province  | IL                            | Zip/Postal Code | 60601                 |
| Zip/Postal Code | 60601                         | Department      | 101 - MAIN AUTO PARTS |
| Country         |                               | Country         |                       |
| Phone Number    | 6105555855                    | Phone Number    |                       |
| Email Address   |                               | Email Address   |                       |

| Product ID          |   | Name                         | Price        | Qty  | Amount | Line Comment    |
|---------------------|---|------------------------------|--------------|------|--------|-----------------|
|                     |   | You will then get an order   | confirmat    | tion | #      | test            |
| P.O. Number         | С | orrect, then click Submit to | process t    | he o | order. |                 |
|                     |   | If the order information c   | on this scre | een  | IS     | Pay By: Account |
| Payment Information |   |                              |              |      | •      |                 |

| Product ID | Name                                                                                                    | Price     | Qty | Amount | Line Comment     |
|------------|----------------------------------------------------------------------------------------------------|-----------|-----|--------|------------------|
| BSN36551   | Business Source Fold-back Binder Clips - Medium - 1.3" Length x<br>1.3" Width - 0.63" Size Capacity - 1Dozen - Black - Steel | \$1.12/DZ | 1   | \$1.12 |                  |
|            |                                                                                                    |           |     |        | Subtotal: \$1.12 |

Shipping fee: \$0.00

Tax: \$0.11 Total: \$1.23

Your order requires approval, it will go on to your approver for processing and you'll get an email when it is approved.

### **Order Confirmation Email**

Office Basics Order Confirmation for Order Number W1260221

| $\leftarrow$ Reply $\rightarrow$ Forward                                                                                                    |
|----------------------------------------------------------------------------------------------------|
| Original Message<br>From: donotreply@officebasics.com <donotreply@officebasics.com><br/>Sent: Tuesday, November 21, 2023 11:28 AM<br/>To: Carrie Ross <cross@officebasics.com><br/>Subject: Office Basics Order Confirmation for Order Number W1260221</cross@officebasics.com></donotreply@officebasics.com>                                                                                                    |
| Thank you for ordering with our Office Basics OP Revelation E-Commerce Ordering System! Your order requires approval.                                                                                                    |
| Order #: W1260221                                                                                                    |
| Company Name: LINCOLN UNIVERSITY                                                                                                    |
| Department: 2855347 - ENHANCED DIGITAL CAPACITY LU                                                                                                    |
| PO Number: TEST ORDER                                                                                                    |
| The following item(s) will be delivered:                                                                                                    |
| Product ID: BICWOC12WE<br>Description: FLUID,CORRECTION,MULTIPURP<br>U/M: EA<br>Qty: 1<br>Price: \$0.59/EA                                                                                                    |
| Subtotal: \$0.59<br>Minimum Order Charge \$0.00<br>Shipping fee: \$0.00<br>Tax: \$0.04<br>Total: \$0.63                                                                                                    |
| Payment Type: On Account                                                                                                    |
| The order shipped to address is:<br>LINCOLN UNIVERSITY<br>TEST ORDER<br>1570 BALTIMORE PIKE<br>RECEIVING<br>LINCOLN UNIVERSITY, PA 19352                                                                                                    |
| If you have any questions, please do not reply to this message.<br>You can contact us at 800-541-5855 or e-mail us at <u>Service@officebasics.com</u> .                                                                                                    |
| Thank You for shopping with Office Basics Inc<br>This email and any files transmitted with it are confidential and intended solely for the use of the individual or entity to whom they are addressed. If you have received this email in error please notify the system manager. This message contains<br>confidential information and is intended only for the individual named. If you are not the named addressee you should not disseminate, distribute or copy this e-mail. Please notify the sender immediately by e-mail if you have received this e-mail by<br>mistake and delete this e-mail from your system. If you are not the intended recipient you are notified that disclosing, copying, distributing or taking any action in reliance on the contents of this information is strictly prohibited. |

0,~

### Creating a Saved Cart

|                                | Quick Order FAQs Home My Account VIEW CART 1 Item(s)                         | Logout  |
|--------------------------------|------------------------------------------------------------------------------|---------|
|                                | Call Toll Free: 1.800.5                                                      | 41.5855 |
| Savings. Delivered.            | Enter Keyword                                                                | Go      |
| Call Toll Free: 1.800.541.5855 | Eco List Furniture 🔷 Office Supplies 🔷 Technology 🔷 Facility & Breakroom 🛩 I | Misc. 🔻 |

#### Shopping Cart

| tinue Shopping 🔶                                                      | Save Cart 🖺 🛛 Delo                                                                                                    | ete Cart 🐇 🚺 Update C | art C  | Check Out |
|-----------------------------------------------------------------------|----------------------------------------------------------------------------------------------------|-----------------------|--------|-----------|
| Item                                                                  | Name                                                                                                    | Price                 | Qty    | Amount    |
| Item: B<br>Busine<br>1/2" x<br>Positio<br>100 / E<br>Line C<br>Add to | SN17525 Manufacturer: Business Source 1/3 Cut Recycled Top Tab File Click h<br>11" Sheet Size - 3/4" Expansion - 1/3 Ti Click h<br>1 Tab Location - 11 pt. Folder Thickness - Manua - Recyclox<br>ox<br>omment<br>Favorites 🖤 | Contract Item         | our ca | irt.      |
| Add to                                                                | Favorites 🤎                                                                                                    |                       |        |           |

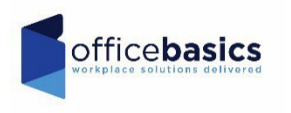

### Please name your Saved Cart

|                                                      |                   | Quick Order         | FAQs         | Home      | My Account 🔻           | VIEW CART    | 1 Item(s)       | \$27.99           | Logout     |
|------------------------------------------------------|-------------------|---------------------|--------------|-----------|------------------------|--------------|-----------------|-------------------|------------|
|                                                      |                   |                     |              |           |                        |              | Call Toll F     | <b>ree:</b> 1.800 | 0.541.5855 |
| savings. Delivered.                                  | Enter Ke          | eyword              |              |           |                        |              |                 |                   | Go         |
| Call Toll Free: 1.800.541.5855                       |                   | Special Values      | Furnit       | ure 🔻     | Office Supplies 🔻      | Technology 💌 | Facility & Brea | kroom 🔻           | Misc. 🔻    |
| ED CARTS                                             |                   |                     |              |           |                        |              |                 |                   |            |
| Save to cart:                                        |                   |                     | (            | PLEASE    | NAME CART              |              | (               | Save Ca           | rt 🖺       |
| Saving a cart will remove the items from your currer | nt cart. To resum | ne shopping using a | a saved cart | go to "My | Accourt and select "Sa | aved Carts." |                 |                   |            |
|                                                      |                   |                     |              |           |                        |              |                 |                   |            |
|                                                      |                   | Тур                 | be a n       | ame i     | in for your            | cart here.   |                 |                   |            |
|                                                      |                   |                     |              |           |                        |              |                 |                   |            |

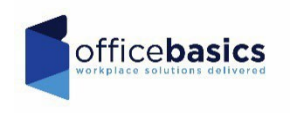

### Accessing a Saved Cart

|                                                                 | BASIC           |                                   | nter Keyword              |                          | Quick Order<br>My Favorite<br>HON Furnit<br>Saved C<br>Approvers                  | r<br>ss<br>ure<br>arts (1)                                               | Call Toll Free:      | 1.800.541.585<br>Go |
|-----------------------------------------------------------------|-----------------|-----------------------------------|---------------------------|--------------------------|-----------------------------------------------------------------------------------|--------------------------------------------------------------------------|----------------------|---------------------|
| Call Toll Free: 1                                               | .800.541.5855   |                                   | Eco Lis                   | t Furniture 🖛            | Approver C<br>Approve Or<br>Archive His<br>Orde Histo<br>Customer /<br>View Nepor | hange To Order<br>ders<br>tory<br>ry / Returns<br>User Maintenance<br>ts | Facility & Breakroor | n – Misc. –         |
| SAVED CARTS                                                     | Save to (       | cart:                             |                           |                          | Specia Valu<br>Ink & Toner<br>My Use Inf<br>Change Shi<br>Begin New               | ues<br>Finder<br>ormation<br>ip To<br>Order                              | Sa                   | ve Cart 🖺 🗋         |
| Cart saved!                                                     |                 |                                   |                           |                          | S15-02-24 Mill                                                                    |                                                                          |                      |                     |
| Cart saved!<br>Note: Saving a cart will ren<br><b>Cart Name</b> | Date<br>Created | om your current car<br>Ordered By | t. To resume shopping usi | ng a saved cart, go to ' | "My Account" an<br>Amount                                                         | select "Saved Carts<br>Price Expire<br>Date                              | 5."                  |                     |

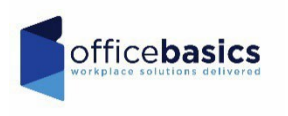

### Using your Saved Cart

| Ť                                                                                       | Quick Order                                                                                                    | FAQs Home My                                                                                                    | Account - | 0 Item(s     | \$0.00 Logout                           |  |
|-----------------------------------------------------------------------------------------|----------------------------------------------------------------------------------------------------|----------------------------------------------------------------------------------------------------|-----------|--------------|-----------------------------------------|--|
| supplies.officeba                                                                       | sics.com says:                                                                                                    | <u>.</u>                                                                                                    |           | Call Toll F  | ree: 1.800.541.5855                     |  |
| Using a saved cart w<br>shopping cart and d<br>be changed to the s<br>Prevent this page | vill flush the items currently in your<br>elete the saved cart. Your ship to will<br>hip to of the saved cart. Are you sure?<br>e from creating additional dialogs.<br><b>OK</b> Cancel | Furniture       Office:         Furniture       Office:         What this means is if you have<br>anything in your current cart,<br>will be wiped out. So, you will<br>need to make sure your cart i<br>empty before trying to use a |           |              |                                         |  |
|                                                                                         | An                                                                                                    | nount:                                                                                                    |           |              | (1) (1) (1) (1) (1) (1) (1) (1) (1) (1) |  |
|                                                                                         |                                                                                                    |                                                                                                    |           |              | Use 🕣                                   |  |
| Product ID                                                                              | Description                                                                                                    |                                                                                                    | Price     | Availability | Amount                                  |  |
| BSN36550                                                                                | CLIP, BINDER, SM, 12EA<br>Business Source Binder Clip - Small - 0.8" Width - 0.38" Size Ca<br>Line Comment:                                                                             | pacity - 1 Pack - Black - Steel                                                                                                    | Z<br>C    |              | 3                                       |  |
| OBIOB75777                                                                              | PAPER MULTI LTR 98 BRIGHT<br>BRILLANT Multipurpose Paper - For Laser Print - Letter - 8.50" ><br>Brightness - 5000 / Carton - White<br>Line Comment: COPY ROOM                          | ( 11" - 20 lb Basis Weight0%) - 98                                                                                                    | °CT       |              | ζγ.                                     |  |

### Using your Saved Cart

| saving              | S. Delívered.                                                                                   | Enter Keyword                                                                                  |                 |            |           |      |                      |    |
|---------------------|-------------------------------------------------------------------------------------------------|------------------------------------------------------------------------------------------------|-----------------|------------|-----------|------|----------------------|----|
| Call Toll Fre       | e: 1.800.541.5855                                                                               | Eco List Furr                                                                                  | niture – Office | Supplies 🔹 | Technolo  | gy 🖛 | Facility & Breakroom | Mi |
| Shopping Cart       |                                                                                                 |                                                                                                |                 |            |           |      |                      |    |
| Continue Shoopi     |                                                                                                 |                                                                                                |                 |            |           |      |                      |    |
| oonunue onoppi      |                                                                                                 | Save Cart 🖺 🚺 Delete Cart                                                                      | 🛱 🛛 Update 0    | Cart C     | Check Out | F    |                      |    |
| Item                |                                                                                                 | Name                                                                                           | Price           | Qty        | Amount    |      |                      |    |
|                     | Item: OBIOB75777<br>BRILLANT Multipurpose Paper<br>20 Ib Basis Weight0%) - 98 Bri<br>COPY ROOM  | Manufacturer:<br>- For Laser Print - Letter - 8.50" x 11" -<br>ghtness - 5000 / Carton - White | ст              | 10         |           |      |                      |    |
| Brilliant Brilliant |                                                                                                 |                                                                                                |                 |            |           |      |                      |    |
| Brilliant           | Add to Favorites 🤎                                                                              |                                                                                                | -               |            |           | -    |                      |    |
| Brilliont Priore    | Add to Favorites 🎔<br>Item: BSN36550<br>Business Source Binder Clip -<br>1 Pack - Black - Steel | Manufacturer: Business Source<br>Small - 0.8" Width - 0.38" Size Capacity -                    | )Z              | 12         |           |      |                      |    |

Using your saved cart will bring you back to the shopping cart screen. You may update or place your order from there.

### Returning from History

|                            |                                                           | 1               | Quick Order    | FAQs          | Home             | My Acco           | unt - <u>V</u> | IEW CART    | 0 Item(s) \$0.00 Logout        |
|----------------------------|-----------------------------------------------------------|-----------------|----------------|---------------|------------------|-------------------|----------------|-------------|--------------------------------|
|                            |                                                           |                 |                |               |                  |                   |                | 1           | Call Toll Free: 1.800.541.5855 |
| UOFF                       | ICE BASICS <sup>INC.</sup>                                | Enter Key       | word           |               |                  |                   |                |             | Go                             |
| ess a r                    | eturn, go to Ord                                          | er His          | story/         | 'Retu         | rns in           | the               | drop           | down        | menu.                          |
|                            |                                                           |                 | Eco            | List Furr     | niture 🔻 🤇       | Office Suppli     | es 🔻 Tec       | hnology 🔻 🗌 | Facility & Breakroom Misc.     |
| ORDER H                    | ISTORY / RETURNS                                          |                 |                |               |                  |                   |                |             |                                |
| Search: Se<br>Sort By: Ore | ptember,2016 • Order No:<br>der Date • Only Show Orders I | Item No         | cobiob75000    | PO:           | Orders V         | iew Orders        |                |             |                                |
| Order<br>Number            | Department                                                | Total<br>Amount | P.O.<br>Number | Order<br>Date | Shipment<br>Date | Invoice<br>Number | Web<br>Contact | Approver    | Status                         |
| W207751                    | 8181-059 MARGATE, NJ                                      | \$101.83        |                | 09/14/16      |                  |                   | 1              |             | Processing                     |
| W207710                    | 8181-059 MARGATE, NJ                                      | \$130.99        |                | 09/14/16      |                  |                   |                |             | Processing                     |
| W207398                    | 8174-042 1401 RT 70 CHERRYHILL                            | \$207.10        |                | 09/14/16      |                  |                   | Ť.             |             | Processing                     |
| 8168272                    | 067- MULLICA HILL                                         |                 | 44989          | 09/14/16      |                  |                   | Ť.             |             | Processing                     |
| W206961                    | 168- HOCKESSIN, DE                                        | \$167.94        |                | 09/13/16      |                  | 1-415934          | [              | -           | Invoice 🗎 Returns 🗗            |
| W206520                    | 8181-059 MARGATE, NJ                                      | \$269.51        |                | 09/13/16      |                  | I-415531          |                | 1           | Invoice 🗎 Returns tl           |
| W206518                    | 141- 421 BATTERSEA ROAD OCNJ                              | \$215.84        |                | 09/13/16      |                  | 1-415529          |                | -           | Invoice 🗎 Returns 🗗            |
| 8168028                    | 2962- 050 ACCOUNTING                                      |                 | 39678          | 09/13/16      |                  | 1-415328          | Ì              | + -         | Invoice 🗎 Returns 🕁            |
| 8167874                    | 013- EXTON 232 EAGLEVIEW                                  |                 | 39748          | 09/13/16      |                  | I-415165          | Ť              | Ť -         | Invoice 🗎 🛛 Returns 🛍          |
|                            |                                                           |                 |                |               |                  | 1                 | E .            | TT          |                                |

Choose the invoice that the item is from and click the RETURNS button it w bring you to a return screen.

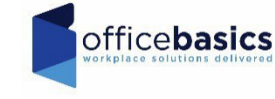

### **Return Screen**

|                                                                                                    | Quick Order FAQs                                                                   | Home My Account 🖛 <u>VII</u>                                 | EW CART 🐂 0 Item(s) \$                                                  | 0.00 Logout                                        |                                        |           |
|----------------------------------------------------------------------------------------------------|------------------------------------------------------------------------------------|--------------------------------------------------------------|-------------------------------------------------------------------------|----------------------------------------------------|----------------------------------------|-----------|
| OFFICE BASICS INC.<br>Savings. Delivered.<br>Call Toll Free: 1.800.541.5855                                                                                                    | Enter Keyword 1.<br>Er det 2.<br>3.                                                | the return so<br>Double che<br>Check the b<br>Fill in the qu | creen<br>ck the bill to<br>ox next to thuantity.                        | and sh<br>ne items                                 | ip to informatior<br>s you wish to ret | า.<br>urn |
| ORDER HISTORY / RETURNS > ORDER HIST                                                                                                    | TORY / RETURNS DETAILS > OR $4$ .                                                  | Till out the i                                               | reason for re                                                           | eturn.                                             |                                        |           |
| Return Instructions<br>Check the item(s) you want to return. If necessary of<br>Document No. W200981 Order Data 09/13/18<br>Sales Shipment SSHIP432838<br>Return Contact Phone Number | 5.<br>ust the quantity. Select a reason the fr<br>Order Status Shipped P.O. Number | Chok Return                                                  | Checked Ite                                                             | ems.                                               |                                        |           |
| Order Information Prody c ID                                                                                                    | Description                                                                        | Shipment Shipme t<br>Status Date                             | Qty Line Co                                                             | omment                                             |                                        |           |
| OBIOB75000 Add To Favorites      Check All Items      Add Checked Items                                                                                                    | PAPER,MULTI,WE,UR.20                                                               | 0# Shipped 09/13/20                                          | Reason for Re<br>Reason for Re<br>Customer Erro<br>Damaged<br>Defective | turn ▼<br>turn : \$0.00<br>or : \$0.00<br>: \$0.00 |                                        |           |
|                                                                                                    |                                                                                    |                                                              | Wrong Fill                                                              |                                                    |                                        |           |

An authorization will be generated in our warehouse. The driver will pick up your items when they deliver a new order or are in your area again. If you have difficulty online, please call 800-541-5855x1361 for Melissa Slider to process your return with our customer solutions team. Please have your invoice number ready. You may also email the return request to <u>mslider@officebasics.com</u>. Please include the invoice #, item # and quantity of the return. Also include your phone # in case there are questions. Returns must be in resalable condition and in their original packaging. We cannot accept returns older than 30 days.

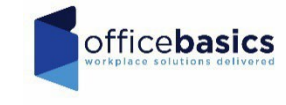

### To Check Your Remaining Budget

| VIEW CART | 0 Item(s) \$0.00     | Budget 🔻   | Logout     |
|-----------|----------------------|------------|------------|
|           | Department No. 1-112 | 2023       |            |
|           | Monthly Remaining:   | \$1,005.04 | 0.541.5855 |
|           | Monthly Budget       |            |            |
|           | Budget Amount:       | \$2,500.00 | Go         |
|           | Usage Amount:        | \$1,494.96 |            |
|           | YTD Budget           |            |            |
|           | Budget Amount:       | \$2,500.00 |            |
|           | Usage Amount:        | \$1,494.96 |            |
|           | Remaining Amount:    | \$1,005.04 | - M.       |
| Inning    |                      |            |            |

"Budget" is a dropdown menu option on the top of the webpage.

Please note that displayed budgets are more of a guideline or tool to estimate dollar availability. It is not in real time. If there are pending returns, credits, orders etc. this will affect the budget totals. Generally speaking, at the start of each business day the budget should be correct as it'll include any invoiced orders or credits. As the day progresses and orders are placed, approved and processed, the budget totals online may update, but will not necessarily show a correct # until the next day when invoicing is completed.

# Thank you for your business!

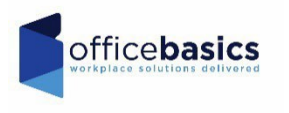